## **RVS-100** Vital Signs Monitor + Thermometer

## **Quick Start Guide**

۲

#### How to connect the Bluetooth Thermometer at the **RVS-1**00

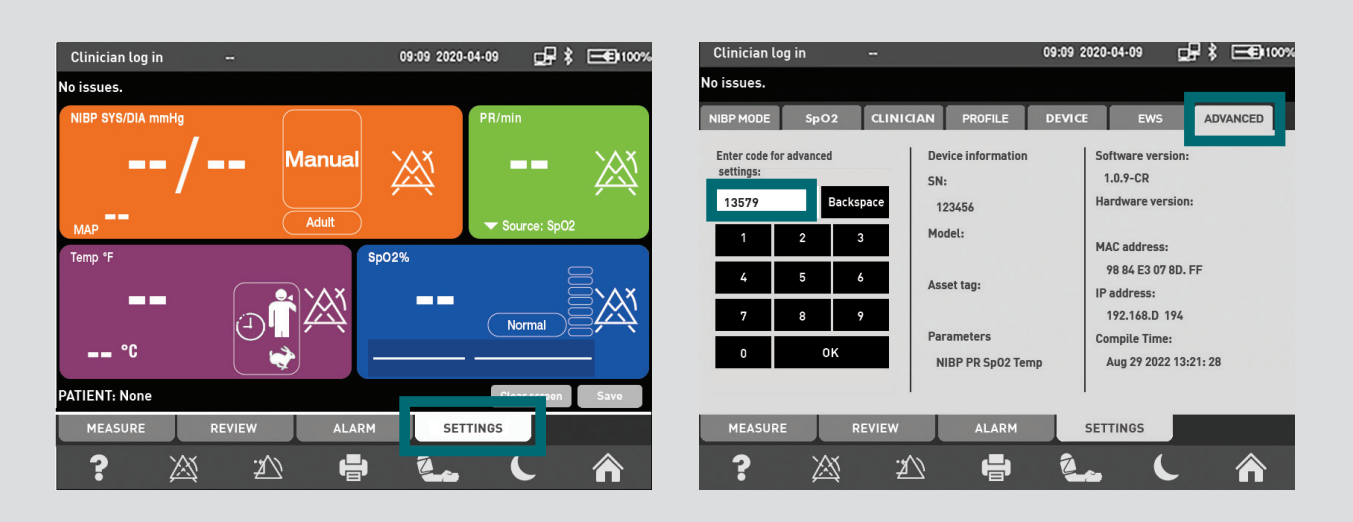

۲

- **STEP 1.** After pressing the power switch, the monitor will begin an automatic self-diagnostic test and start-up. During this process, the monitor will check the battery status and for error messages etc. The device will make a sound and the Riester logo will appear on the screen.
- **STEP 2.** After the Riester logo disappears, the monitor will display the main user interface. Press SETTINGS and press ADVANCED tab.

STEP 3. Enter code 13579 and press OK.

۲

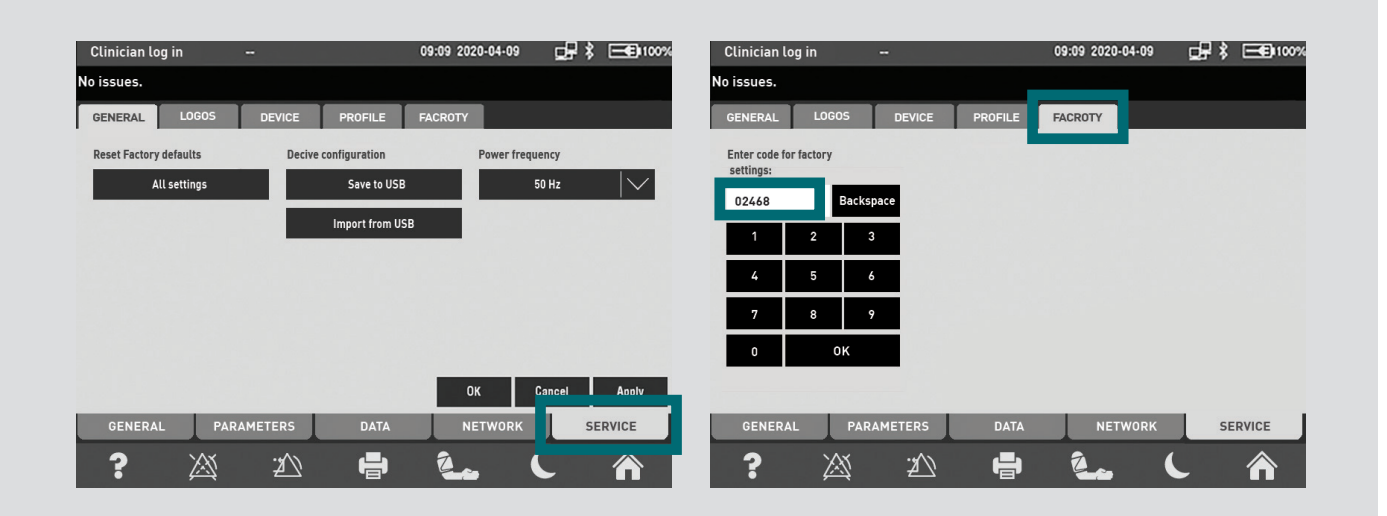

STEP 4. You are now in the GENERAL tab. Press SERVICE (Bottom Left).

**STEP 5.** Press the FACTORY tab.

STEP 6. Enter code 02468 and press OK.

# () Riester

| Clinician log in              | 09:09 2020-04-09 | Clinician log in 🛛 🗕          | 09:09 2020-04-09 🖵 🕏 💳 🖬 10 |
|-------------------------------|------------------|-------------------------------|-----------------------------|
| issues.                       |                  | No issues.                    |                             |
| GENERAL LOGOS DEVICE PROFIL   | E FACROTY        | GENERAL LOGOS DEVICE PROFILE  | FACROTY                     |
|                               | SIN              |                               | SIN                         |
| NIBP type: Standart NIBP      | 123456           |                               | 123456                      |
| SpO2 type: Nellcor SpO2       | Model            | Bluetooth Temp                | Model                       |
| TEMP type: Ell AC temp        |                  |                               |                             |
|                               | Asset tag        |                               | Asset tag                   |
| Firi type: USB Wifi           |                  | Firi type: USB Wifi           |                             |
| Allow user to print           |                  | Allow user to print           |                             |
| Allow user of barcode scanner |                  | Allow user of barcode scanner |                             |

۲

**STEP 7.** Press the TEMP type : FILAC Temp and choose Bluetooth temp on the options.

**STEP 8.** When the warning message, pop up appears, press OK and then press Apply. A pop up note will appear. Press OK button again.

| Clinician log in 🛛 🛶          | 09:09 20    | 20-04-09 🚽 🎝 🖃 100% | Clinician log in 🛛 🗕 🗕                                                  | 09:09                                                     | 2020-04-09 🚽 🎗 🖃 🕫                                                                  |
|-------------------------------|-------------|---------------------|-------------------------------------------------------------------------|-----------------------------------------------------------|-------------------------------------------------------------------------------------|
| issues.                       |             |                     | No issues.                                                              |                                                           |                                                                                     |
| VIBP SYS/DIA mmHg             | Manual X    | PR/min              | NIBP MODE SpO2 CLIN   Enter code for advanced settings: 13579 Backspace | ICIAN PROFILE DEVI<br>Device information<br>SN:<br>123456 | CE EWS ADVANCED<br>Software version:<br>1.0.9-CR<br>Hardware version:               |
| MAP<br>'emp 'F<br>°C          | Aduit 5p02% | ▼ Source: Sp02      | 1 2 3<br>4 5 6<br>7 8 9<br>0 0K                                         | Model:<br>Asset tag:<br>Parameters                        | MAC address:<br>98 84 E3 07 8D. FF<br>IP address:<br>192.168.D 194<br>Compile Time: |
| TIENT: None<br>MEASURE REVIEW | V ALARM     | Plan smpen Save     | MEASURE REVIEW                                                          | NIBP PR Sp02 Temp                                         | Aug 29 2022 13:21: 28                                                               |

STEP 9. Turn monitor off and rstart the RVS-100. A warning note will appear, press OK.

**STEP 10.** Press SETTINGS and press ADVANCED tab.

**STEP 11.** Enter code 13579 and press OK.

۲

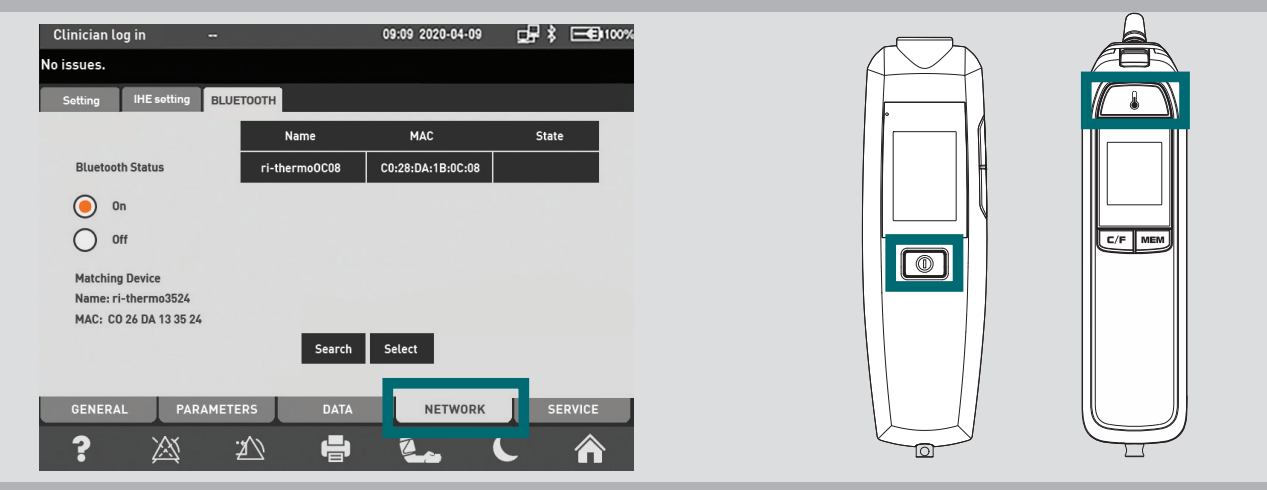

STEP 12. You are now in the NETWORK. Press the Bluetooth Status On.

STEP 13. Turn the Thermometer on and make a measurement.

**STEP 14.** When the MAC address of the thermometer (it is written on the backside on the label) should be appear, press Select.

### Please visit riester.de for more information

۲

Refer to instructions for use for full functional usage

**Rudolf Riester GmbH** P.O. Box 35 | Bruckstraße 31 | 72417 Jungingen | Germany Tel.: (+49) 7477-9270-0 | Fax.: (+49) 7477-9270-70 | info@riester.de | www.riester.de

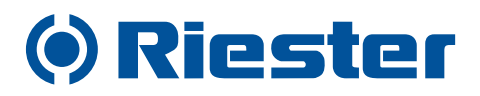

99584 Rev. A 2023-09-06

۲